# Ders Kayıt İşlemleri ve Danışman Onayı Klavuzu

Sevgili Öğrencilerimiz,

2023-2024 Akademik Yılı Güz Dönemi 02 Ekim 2023 Pazartesi günü itibariyle başlayacaktır.

## Ders Kayıtları

Güz yarıyılı ders kayıtları **25 – 29 Eylül 2023** tarihleri arasında Öğrenci İşleri Bilgi Sistemi (ÇÜBİS) üzerinden öğrenciler tarafından gerçekleştirilecektir. Ders kaydını yapmayan öğrenci derslere katılamaz. Sınavlara giremez.

Kayıt için sisteme girişler Kullanıcı Adı (Öğrenci Numarası) ve Şifre (T.C Kimlik Numaranızın tamamı) ile yapılabilmektedir.

### Eğitim Öğretim Bilgi Sistemi

Ders kaydından önce incelemek isterseniz Meslek Yüksekokulumuzun tüm eğitim programlarındaki **ders planları**; dersler ile program yeterlilikleri arasındaki ilişkileri, **derslerin amaçöğrenme çıktıları- izlencesi- değerlendirme bileşenleri** gibi detaylı bilgilere Eğitim Öğretim Bilgi Sistemi (EÖBS) üzerinden ÖN LİSANS kısmından ulaşabilirsiniz.

Elektrik Enerjisi Üretim, İletim ve Dağıtımı Programı EOBS için tıklayınız...

#### Ders Kayıt İşlemleri

Ders seçimi üç aşamadan oluşmaktadır.

- 1. Öğretim ücreti/Katkı payı ödemesi (Sadece dönem uzatan öğrenciler için)
- 2. Ders Seçimi (OBS üzerinden belirtilen tarih aralığında yapılması gerekmektedir.)
- 3. Akademik Danışman Onayı (Ekle/Çıkar haftasında akademik danışmanınız ile derslerinizi inceleyip onay sürecini tamamlamanız gerekmektedir.
- 1. ve 2. Aşama 25 29 Eylül 2023 tarihleri arasında 3.Aşama ise 02 06 Ekim 2023 tarihleri arasında gerçekleştirilecektir.

# 2. Aşama (Ders Seçimi)

- o Öğrenci İşleri Bilgi Sistemi (ÇUBİS) giriş yapınız. ÇUBİS Linki: https://login.cu.edu.tr
- Kullanıcı Adı: 2023 ile başlayan öğrenci numaranızın tamamı. Öğrenci numaranızı <u>https://yenikayit.cu.edu.tr/</u>linkinden öğrenebilirsiniz.
- Şifreniz: T.C Kimlik Numaranızın tamamıdır. Sistem sizden şifre değişikliği istemesi halinde yeni bir şifre belirleyebilirsiniz. ÇÜBİS şifresini değiştirmek için «Anasayfa» ekranında bulunan «Şifremi Değiştir» butonuna basınız.

| #  | Anasayfa 🗸       | ÖĞRENCİ BİLGİ SİSTEMİ |     | KÜTÜPHANE | LIBRARY.CU.EDU.TR | YEMEKHANE | YEMEKHANE.CU.EDU.TR |
|----|------------------|-----------------------|-----|-----------|-------------------|-----------|---------------------|
| 1  | Şifremi Değiştir | •                     | OBS |           | kütünhane         | Ψ¢        | vemekhane           |
| 64 | Çıkış Yap        |                       | 000 |           | Rataphane         |           | yenneknune          |

ÇÜBİS'e giriş yapıp OBS'yi tıkladığınızda en çok kullanacağız Öğrenci İşleri Bilgi Sistemine erişilir. Bu ekranda **temel bilgileriniz (1)**, **danışmanınız (2)** ve diğer sistemler için kullanmanız gereken bilgiler (3) karşınıza gelir.

| WebOBiS |                 |                       |                                           | CUKUROVA                                                           | si                                                                  |                                |                                                                                                    |
|---------|-----------------|-----------------------|-------------------------------------------|--------------------------------------------------------------------|---------------------------------------------------------------------|--------------------------------|----------------------------------------------------------------------------------------------------|
|         | Ana Sayta De    | rs Kayıt Seçten Dersi | er Den Program Transkn                    | işt YandakıÇitt Anadal Başvuru Nəkoun                              | ryet Bagsuny                                                        |                                |                                                                                                    |
|         |                 |                       |                                           |                                                                    |                                                                     |                                |                                                                                                    |
|         |                 | Adi S                 | loyadi                                    |                                                                    | Fakülte                                                             |                                |                                                                                                    |
|         |                 | Öğrer                 |                                           | TC Kimlik No                                                       | Billion                                                             |                                |                                                                                                    |
|         |                 | Doğu                  | n Yeri                                    | Doğum Tarihi                                                       | Ortalama                                                            | •                              | and the second second sec                                                                                                    |
|         |                 | An                    | ie Adi                                    | Bebe Adı                                                           | Danışman                                                            | ATANMAMIS 2                    | and the second second s |
|         |                 | Harç Di               | rumu<br>(Borç yoktur.)                    | Yanyol 1                                                           | Ders Almabilecek Üst Yarıyıl                                        | 1                              |                                                                                                    |
|         |                 | lletişim              | Bligilerini Güncelle                      | Uzaktan Öğretim (Tee                                               | ams/CuLMS) Bilgilerimi Göster                                       | 3                              |                                                                                                    |
|         | Genel Duyurular |                       |                                           |                                                                    |                                                                     | -                              | and the second second                                                                                                    |
|         | Tarih           | Koma                  | Duyura                                    |                                                                    |                                                                     |                                | -                                                                                                    |
|         | 17.09.2021      | Ders Kayıtları        | 2021-2022 Güz yarı<br>Öğrenim ücretlerini | yılı ders kayıtları 20 Eylül 202<br>İ Türkiye İş Bankası şubelerin | 1 Pazartesi günü Saat 13:00'te t<br>den Öğrenci numaranız ile yatır | başlayacaktır.<br>abilirsiniz. |                                                                                                    |
|         | -               |                       | _                                         |                                                                    |                                                                     |                                |                                                                                                    |
|         |                 |                       | Con                                       | Web OBİS<br>arcva Üniversitesi Oğrenci Birgi Sistemene             | Hoggeddid,                                                          |                                |                                                                                                    |

Yeni kayıt olan öğrencilerimizin duyuru ve bildirimleri alabilmesi için **birincil olarak yapması gereken işlem iletişim bilgilerini güncellemek**tedir. Bunun için «**İletişim Bilgilerini Güncelle**» butonuna bastıktan sonra bilgilerinizi güncelleyerek kaydet butonuna basınız.

| leboBiS |                 |                          |                                          | CUKUROVA<br>UNIVERSIT                                            | esi                                                                  |                                 | 0    |
|---------|-----------------|--------------------------|------------------------------------------|------------------------------------------------------------------|----------------------------------------------------------------------|---------------------------------|------|
|         | Ana Sayta D     | ers Kayıt Seçilen Dersle | Cers Program Transic                     | rpt Yandail Çift Anadal Başvuru Mezi                             | niyet Başıyunu                                                       |                                 |      |
|         |                 | 5                        |                                          |                                                                  |                                                                      |                                 |      |
|         |                 | Ads S                    | ryadı                                    |                                                                  | Fakülte                                                              |                                 |      |
|         |                 | Öğren                    | ci No                                    | TC Kimilk No                                                     | Bölüm                                                                |                                 |      |
|         | 2               | Doğum                    | Yari                                     | Doğum Tarihi                                                     | Ortalama                                                             | 0                               |      |
|         |                 | Aro                      | a Adi                                    | Baba Adi                                                         | Danışman                                                             | ATANMAMIŞ                       |      |
|         |                 | Harç Du                  | umu [Borç yoktur.]                       | Yariyit 1                                                        | Ders Ahnabilecek Üst Yarıyıl                                         | 1                               |      |
|         |                 | lietişim                 | Bilgilerini Güncelle                     | Uzaktan Öğretim (Te                                              | ams/CuLMS) Bilgilerimi Göster                                        |                                 | 1000 |
|         | Genel Duyurular |                          |                                          |                                                                  |                                                                      |                                 | 1000 |
|         | Tarih           | Konu                     | Doyuna                                   |                                                                  |                                                                      |                                 |      |
|         | 17.09.2021      | Ders Kayıtları           | 2021-2022 Güz yarı<br>Öğrenim ücretlerin | yılı ders kayıtları 20 Eylül 20<br>i Türkiye İş Bankası şubeleri | 1 Pazartesi günü Saat 13:00'te t<br>iden Öğrenci numaranız ile yatır | başlayacaktır.<br>rabilirsiniz. | 1000 |
|         |                 |                          |                                          |                                                                  |                                                                      |                                 |      |
|         |                 |                          | Cur                                      | Web OBIS<br>wrova Universitesi Oğrenci Bilgi Sistemin            | r Hoggeldiniz.                                                       |                                 |      |

Öğrenciler ders kayıt sayfasına OBS üzerinde bulunan «**Ders Kayıt**» menüsünden erişebilirler. Ders kayıtlarını ilgili genel bir bilgilendire ekranı gelecektir. Bu ekranda yazılanlar dikkatli biçimde okunmalı ve ders kayıtları uygun şekilde yapılmalıdır.

| Ana Sayfa Ders Kayıt Seçilen Dersler Ders Programı Transkript Yandal/Çift Anadal Başvuru Mezuniyet Başvuru                                                                                                    |
|----------------------------------------------------------------------------------------------------|
|                                                                                                    |
| Ogrenci Ders Kayıt                                                                                                    |
| DERS KAYIT İŞLEMLERİNDE DİKKAT EDİLMESİ GEREKEN HUSUSLAR<br>(Bu bilgilerin bir kısmı (yada tamamı) sadece okuduğunuz bölüme ait olabilir)                                                                                                    |
| 1. Limit Uyarısı: Bölüm başkanlıklarının istekleri doğrultusunda bazı derslerde üst limit uygularmaktadır. Yani o derse belirlenen üst limit kadar öğrenci kayıt yapabilir. Kayıt ekranında limiti hala dolmamış dersin, siz kaydet butonuna basıncaya kadar limiti dolabilir. Bu durumunda kaydetme islemi iptal edilerek durumu belirten hata mesair ile bilgilendirileceksiniz.                                                                                                    |
| 2. Ders Çakışma Durumu: Çakışan derslere aynı öğretim türünden kayıt yapılamaz. (Uzaktan Eğitim öğrencileri farklı öğretim türünden ders alamaz.)                                                                                                    |
| Çakışmadığı halde diğer öğretim türünden alınan dersler, kaydetme işlemi sırasında iptal edilerek durumu belirten hata mesajı ile bilgilendirileceksiniz.                                                                                                    |
| 3. 2021-2022 Güz yarıyılında 40 AKTS derse kayıt yapılabilir.                                                                                                    |
| 4. GNO 3.00 ve üzeri ortalamaya sahip ve başarısız dersi olmayan öğrenciler 45 AKTS derse kayıt yapılabilir.                                                                                                    |
| 5. Alt yanyıldan ilk defa alınacak derslere, başansız olunan derslere ve devamsızlıktan kalınan (NA) derslere öğrenciler öncelikle kayıt olmak zorundadır.                                                                                                    |
| 6. Kayıt olunan seçmeli ders açılmış ise çıkılamaz. Öğrenci; açılmayan seçmeli dersler ilan edildikten sonra kapanan seçmeli ders yerine başka bir seçmeli derse yazılabilir.                                                                                                    |
| 7. Öğrenciler bölümünlerinin ders planına ve programına uygun olarak belirtilen adetlerde seçmeli dersi seçebilirler. Alabileceğiniz maksimum seçmeli ders sayısınız bölümünüzden öğrenebilirsiniz                                                                                                    |
| DERS KAYDININ TAMAMLANMASI : Ders kayıt işleminizi tamamladıktan sonra seçtiğiniz derslerinizi "Seçilen Dersler" sayfasından kontrol ediniz. Sistemden ya da bilgisayarınızdan kaynaklanan bir takım<br>problemlerden ötürü ders kayıt işleminiz tamamlanamamış olabilir. Seçtiğiniz derslerinizi kayıt günleri işerisinde tekrar sisteme girerek değiştirebilirsiniz. Kayıt olduğunuz dersler kontrol edilerek sisteme aktarılacaktır.<br>Yukarıda belirtilen durumlara uymayan dersler öğrenciye belirtilmeksizin silinecektir. Bu nedenle ders kayıt haftası bitiminden sonra bu serviste yer alan Seçilen Dersler bölümünden ders kayıtlanınızı kontrol ediniz. |
| NOT 1 : YUKARIDA BELİRTİLEN DURUMLARA UYMAYAN DERS SEÇİMLERİ SİSTEME AKTARILIRKEN İPTAL EDİLECEKTİR.<br>NOT 2 : SEÇTİĞİNİZ DERSLERİ "SEÇİLEN DERSLER" MODÜLÜNDEN KONTROL EDİNİZ. BU MODÜLDE DERS SEÇİMLERİNİZİ GÖRMEDİĞİNİZ SÜRECE DERS KAYDINIZ <u>TAMAMLANMAMIŞTIR</u> .                                                                                                    |
| Onayla                                                                                                    |

Buradaki açıklamaları okuduktan sonra ekranın en alt kısmında **Onayla** butonuna tıklayınız.

o Ders Kayıt modülü aşağıdaki ekranlara benzer şekilde gelecektir.

| ers kayono tanamin<br>u doğmeyi birladığırızd | a almış olduğunuz t   | anz yandan dogrogy kasalurna.<br>Om derster silinecektir             | Ders | Kaydımı Tamamen | liptel Et | Alan Digi Seçmek Denir Sil |
|-----------------------------------------------|-----------------------|----------------------------------------------------------------------|------|-----------------|-----------|----------------------------|
| 🖌 Fakülte Seçmeli                             | EFMS008               | Okul Dışı Öğrenme Ortamları                                          | 4    | 1. Oğretim      | с         | Que                        |
| / Zoruniu                                     | EFMZ201               | Öğretim İlke ve Yöntemleri                                           | 3    | 1 Öğretim       | A         | Char                       |
| / Zoruniu                                     | EFMZ203               | Oğretim Teknolojileri                                                | 3    | 1. Öğretim      | A         | Caar                       |
| / Bölüm Seçmeli                               | INGS203               | Dünya İngilizceleri ve Kültür                                        | 4    | 1. Öğretim      | A         | Char                       |
| / Zoruniu                                     | INGZ201               | İngilizce Öğrenme ve Öğretim Yaklaşımları                            | 3    | 1. Öğretim      | с         | Qkar                       |
| / Zoruniu                                     | INGZ203               | Íngiliz Edebiyati 1                                                  | 4    | 1. Öğretim      | с         | ÇKar                       |
| / Zoruniu                                     | INGZ205               | Difbilim 1                                                           | 3    | 1. Öğretim      | с         | Quar                       |
| / Zoruniu                                     | ING2207               | Eleştirel Okuma ve Yazma                                             | 3    | 1. Öğretim      | С         | QAar                       |
| / Alan Dışı Seçmeli                           | SD0459                | Turizm ve çevre                                                      | 3    | 1. Öğretim      | 7         | Char                       |
|                                               |                       |                                                                      |      |                 |           | Toplam Seçilen:            |
| opete ekłediğiniz dorsło                      | r "Kaydet" butonun    | a tiklamadan sisteme kayit edilmeg                                   |      |                 |           | Kaydet                     |
| IKGKAT >>> NULL, olarai                       | k işaretli hatak kaye | llannız "Kaydet" butonuna tıklandığı zaman otomatik ularak silinecek | for. | _               |           |                            |
|                                               |                       |                                                                      |      | -               |           | Kalan Kredi 18             |

- Bölüm Seçmeli Dersleri dahil derslerin tamamını seçiniz. (Derslerin AKTS toplamı 30 olmak zorundadır). Almanız gereken dersleri seçtikten sonra Kaydet butonuna tıklayınız.
- ÖNEMLİ NOT: Ders kaydınızı tamamlanması için danışman onayını tamamlanması gerekmektedir.
- Ders Kaydını başarı ile tamamladığınız zaman, kayıt olduğunuz dersleri «Seçilen Dersler» adresinde aşağıdaki örnekte olduğu gibi görmeniz gerekmektedir. Bu ekranda görülmeyen dersler kayıt olunmuş sayılmaz.

| r )                   | Seçilen D                                                                       | ersler                                            |                                        |                        |                                                                               |                                          |                                        |                       |                                                                |                                |                               |
|-----------------------|---------------------------------------------------------------------------------|---------------------------------------------------|----------------------------------------|------------------------|-------------------------------------------------------------------------------|------------------------------------------|----------------------------------------|-----------------------|----------------------------------------------------------------|--------------------------------|-------------------------------|
| 2021-2022 Güz         |                                                                                 | ~                                                 |                                        |                        |                                                                               |                                          |                                        |                       |                                                                |                                |                               |
| BIT                   | 101 - Bilgi ve İletişir                                                         | n Teknolojisi                                     |                                        | BF                     | P101 - Programlama                                                            | a Temelleri                              |                                        | BPP                   | 103 - Web Tasan                                                | ımının Temelleri               |                               |
| A Grubu               | 3 AKTS                                                                          | Uzaktan Eğ                                        | itim                                   | A Grubu                | 6 AKTS                                                                        | Uzaktan Eğ                               | itim                                   | A Grubu               | 5 AKTS                                                         | Uzaktan Eğ                     | ģitim                         |
| Oran                  | Çalışma                                                                         | Not                                               | Toplam                                 | Oran                   | Çalışma                                                                       | Not                                      | Toplam                                 | Oran                  | Çalışma                                                        | Not                            | Toplan                        |
| B                     | aşarı Notu                                                                      |                                                   |                                        | Ba                     | ışarı Notu                                                                    |                                          |                                        | Ba                    | ışarı Notu                                                     |                                |                               |
|                       |                                                                                 |                                                   | Defender                               |                        |                                                                               |                                          | Defender                               |                       |                                                                |                                | Detender                      |
|                       | GR \$103 - Girişir                                                              | mcilik                                            | Detaylar                               | ISG                    | 101 - İş Güvenliği ve                                                         | İşçi Sağlığı                             | Detaylar                               |                       | MAT105 - Ma                                                    | tematik I                      | Detaylar                      |
| A Grubu               | GR\$103 - Girişin<br>3 AKTS                                                     | mcilik<br>Uzaktan Eğ                              | Detaylar                               | ISG<br>A Grubu         | 101 - İş Güvenliği ve<br>3 AKTS                                               | <b>İşçi Sağlığı</b><br>Uzaktan Eğ        | Detaylar                               | A Grubu               | MAT105 - Mat<br>4 AKTS                                         | tematik I<br>Uzaktan E≬        | Detaylar                      |
| A Grubu<br>Oran       | GR \$103 - Girişir<br>3 AKTS<br>Çalışma                                         | mciliik<br>Uzaktan Eğ<br>Not                      | Detaylar<br>itim<br>Toplam             | ISG<br>A Grubu<br>Oran | 101 - İş Güvenliği ve<br>3 AKTS<br>Çalışma                                    | <b>İşçi Sağlığı</b><br>Uzaktan Eğ<br>Not | Dotaylar<br>itim<br>Toplam             | A Grubu<br>Oran       | MAT105 - Mat<br>4 AKTS<br>Çalışma                              | tematik I<br>Uzaktan E≬<br>Not | Detaylar<br>ğitim<br>Topları  |
| A Grubu<br>Oran<br>Ba | GRS103 - Girişin<br>3 AKTS<br>Çalışma<br>aşarı Notu                             | mcilik<br>Uzaktan Eğ<br>Not                       | itim<br>Toplam                         | A Grubu<br>Oran<br>Ba  | 101 - İş Güvenliği ve<br>3 AKTS<br>Çalışma<br>Işarı Notu                      | İşçi Sağlığı<br>Uzaktan Eğ<br>Not        | Itim<br>Toplam                         | A Grubu<br>Oran<br>Ba | MAT105 - Mar<br>4 AKTS<br>Çalışma<br>ışarı Notu                | tematik I<br>Uzaktan Eğ<br>Not | jitim<br>Toplan               |
| A Grubu<br>Oran Bi    | GR S103 - Girişin<br>3 AKTS<br>Çalışma<br>aşarı Notu                            | ncilik<br>Uzaktan Eğ<br>Not                       | Detaylar<br>itim<br>Toplam<br>Detaylar | A Grubu<br>Oran<br>Ba  | 101 - İş Güvenliği ve<br>3 AKTS<br>Çalışma<br>ışarı Notu                      | İşçi Sağlığı<br>Uzaktan Eğ<br>Not        | Detaylar<br>itim<br>Toplam<br>Detaylar | A Grubu<br>Oran<br>Ba | MAT105 - Mai<br>4 AKTS<br>Çalışma<br>ışarı Notu                | tematik I<br>Uzaktan E{<br>Not | jilim<br>Toplan<br>Detaylar   |
| A Grubu<br>Oran Bi    | GR\$103 - Girişin<br>3 AKTS<br>Çalışma<br>aşarı Notu<br>1 - Atatürk İlkeleri ve | ncilik<br>Uzaktan Eğ<br>Not<br>e İnkılap Tarihi I | Detaylar<br>itim<br>Toplam<br>Detaylar | A Grubu<br>Oran Ba     | 101 - İş Güvenliği ve<br>3 AKTS<br>Çalışma<br>ışarı Notu<br>UIN101 - İngiliza | İşçi Sağlığı<br>Uzaktan Eğ<br>Not        | itim<br>Toplam<br>Detaylar             | A Grubu<br>Oran Ba    | MAT105 - Mai<br>4 AKTS<br>Çalışma<br>İşarı Notu<br>UTD101 - Tü | tematik I<br>Uzaktan Eğ<br>Not | Detaylar<br>jitim<br>Detaylar |

Onayladığınız ders kayıtlarını "Danışman Onayına gönder." butonuna tıklayınız.

## 3.Aşama (Ders ekleme – çıkarma ve danışman onayı işlemleri)

- Akademik Danışman eğitim-öğretim konularında karşılaşacakları sorunların çözümünde yardımcı olmak üzere görevlendirilen öğretim elemanıdır. Akademik danışmanınızı OBS Sisteminde görebilirsiniz.
- Akademik danışmanınız kendi sisteminden ders kayıtlarını inceledikten ve bir problem görmediyse ders kaydınızı onaylayacaktır. Danışmanınızın onayından sonra, ÇUBİS sisteminizden "Danışman Onayını Tamamla." butonuna tıklayarak ders kaydınızın üçüncü ve son aşamasını gerçekleştirmiş olursunuz.

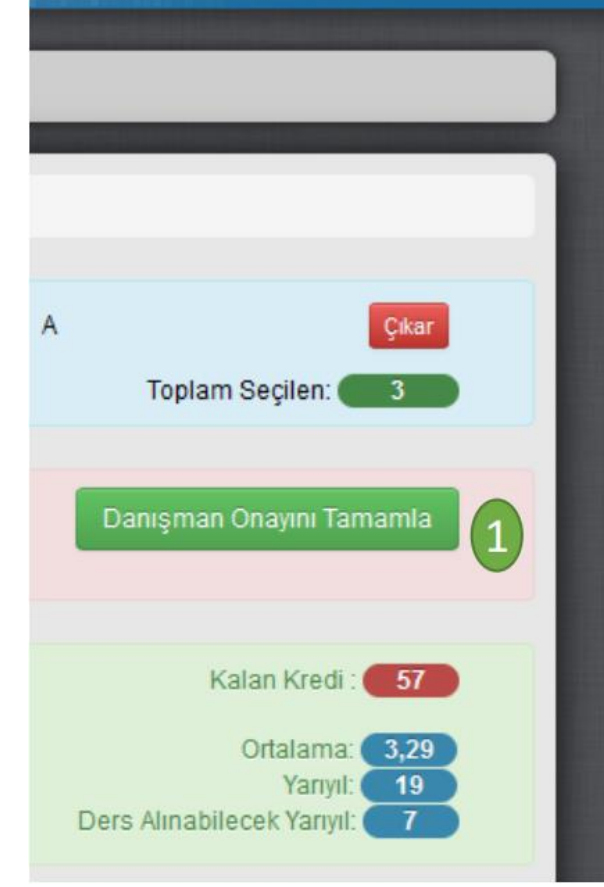

C Danışman Onayı Danışman onayınızın tamamlanması için ders seçimizini mutlaka kontrol ettikten ve danışmanınız ile iletişime geçtikten sonra "Danışman Onayını Tamamla" düğmesini tıklayınız. Ders seçiminizde düzenleme yapmak istiyorsanız danışmanınız ile iletişime geçip onay sürecini iptal ettiriniz.

ÖNEMLİ NOT: Ders seçimlerinde tüm sorumluluk size ait olup danışmanınız sadece yol göstermektedir.

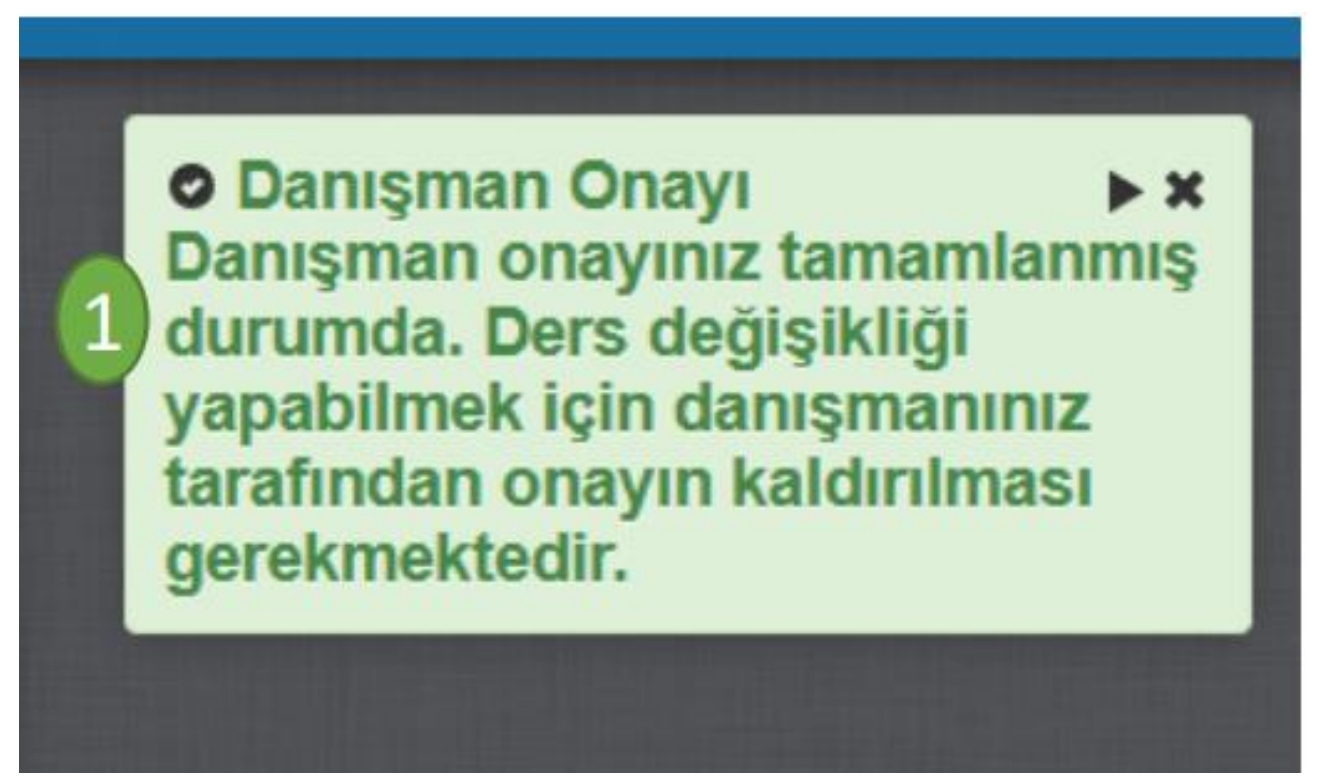

- Danışman onayı sonrasında ders değişikliği yapmak istiyorsanız, Ekle/Sil haftası içinde danışmanınız ile iletişime geçerek danışman onayını iptal ettirebilirsiniz.
- o Bu aşamalarda bir tanesinin eksik olması ders kaydınızın tamamlanmaması anlamına gelir.

- Sizin yaptığınız ders kaydı hatalı ise akademik danışmanınınız Danışman Onayı İptali gerçekleştirecektir. Bu durumda acilen danışmanınızla iletişime geçmeniz gerekmektedir.
- ÖNEMLİ NOT: Danışman onayı iptal 2 edilmiş öğrencilerin tekrar danışman onayı yaptırmadıkları sürece ders seçimleri geçersizdir.

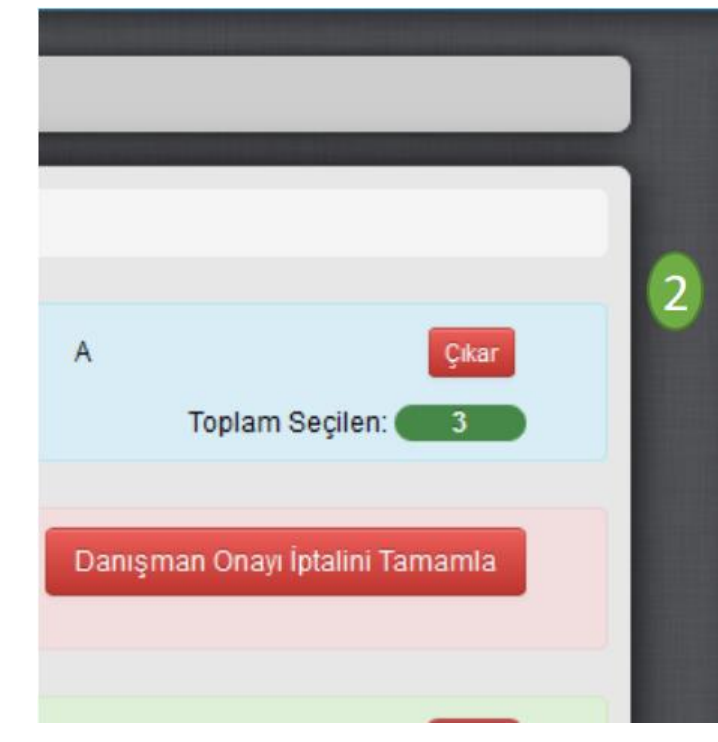

▲ Danışman Onayı Danışman onayınızın iptal edilmesi için Danışman Onayı İptalini Tamamla düğmesini tıklayınız. Onay işlemini iptal etmek istemiyorsanız danışmanınız ile iletişime geçip süreci iptal ettiriniz.

ÖNEMLİ NOT: Ders seçimlerinde tüm sorumluluk size ait olup danışmanınız sadece yol göstermektedir.

# Ders Kaydıyla İlgili Diğer Önemli Bilgiler

- Her eğitim öğretim dönemi Güz ve Bahar dönemi olmak üzere 2 yarıyıldan oluşur. Genel olarak Güz yarıyılı Eylül ayında; Bahar yarıyılı ise Şubat ayında başlar.
- Normal Öğretimler 2 yıl boyunca harç öğrenim ücretinden muaftır. 2 yılın sonunda bu muafiyet kalkar ve harç ödemek zorunda olurlar.
- 2 yıllık süre sonunda mezun olamayan normal öğretim öğrencilerinin dönem harcını yatırma tarih aralığı, ders kayıt haftası tarih aralığı ile aynı tarihleri kapsar.
- Önce harç yatırılır. Harç yatırıldıktan birkaç saat sonra ders kayıt sistemi, ders kaydı için aktif hale gelir.
- Öğrenciler ders kaydında problem yaşamaları halinde bölüm/program akademik danışmanları ile görüşebilirler.
- Ders kaydını yapmayan öğrenci sınavlara giremez. Sınavlara girse dahi sınav notu sistemde ders kaydı olmadığı için öğrencinin not sistemine işlenemez.
- Normal şartlar altında öğrencinin her yarıyılda alması gereken yani sorumlu olduğu derslerin AKTS toplamı 30 dur. AKTS toplamı 30'un altında ise (Mesela 27 ise) eksik ders kaydı yapmış olur. Bu durum da öğrencinin mezuniyetini etkiler.
- Ders kaydını yapmayan öğrenci; öğrencilik haklarından mahrum pasif öğrencidir. Bu durumda okulumuzdan Öğrenci belgesi dahi alamaz. Askerlik Şubesi tarafından tecil işlemi yapılmaz.